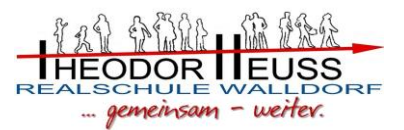

## Stundenplan, Vertretungsplan und digitales Klassenbuch "Webuntis" und "Untis mobile"

"WebUntis" und die App für Mobilgeräte "UntisMobile" sind Erweiterung unseres Programmes "Untis" für den Stundenplan und den täglichen Vertretungsplan.

Mit den beiden Anwendungen können auch Eltern und Schüler den tagesaktuellen Stundenplan inklusive evtl. Stundenausfälle und Vertretungen ansehen.

Außerdem bieten die beiden Anwendungen ein elektronisches Klassenbuch. Eltern und Schüler haben so auch einen Überblick über Hausaufgaben und Abwesenheiten.

**"WebUntis"** kann über das Internet mit einem Browser (Firefox, Chrome, Edge u.ä.) aufgerufen werden. Die **"UntisMobile"**- App ist für alle Betriebssysteme in den jeweiligen Stores kostenlos erhältlich. Für beide Anwendungen braucht man allerdings einen <u>Benutzerzugang</u>, der mit einem <u>Passwort</u> geschützt ist. Man kann nach dem Einloggen nur personenbezogene Pläne und Daten sehen. Den Benutzerzugang erhält ihr Kind über die Klassenleitungen. Im Folgenden wird das Verfahren für die beiden Anwendungen erläutert.

## Webuntis:

Der Aufruf erfolgt über www.webuntis.com. Dort muss man zunächst die richtige Schule suchen. Das geht am schnellsten über Eingabe der Stadt "Walldorf". Es erscheint dann eine Liste mit Schulnamen in Walldorf. Hier wählt man die Theodor-Heuss-Realschule aus.

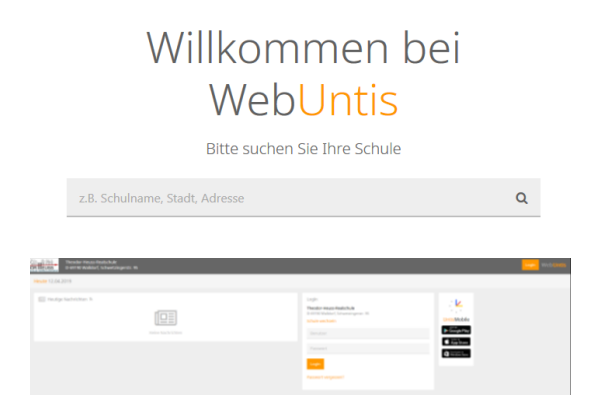

Es erscheint die Startseite der Schule mit dem Login-Fenster. Empfehlenswert ist es diese Seite als Favorit (Lesezeichen) abzuspeichern.

Wird die Seite im Browser auf einem mobilen Endgerät aufgerufen, kann man von hier aus auch die jeweilige Mobil-App beziehen und installieren.

Anschließend erfolgt das Login über: <u>Benutzername</u> und <u>Passwort</u>. Hierzu bitte das Kärtchen mit den Zugangsdaten verwenden. Man gelangt dann auf die persönliche "WebUntis"- <u>Hauptseite</u>: Man sieht hier zunächst den Tagesstundenplan. An der linken Seite kann man auf weitere Seiten

umschalten. Hier gelangt man zu "Stundenplan" und "Meine Daten".

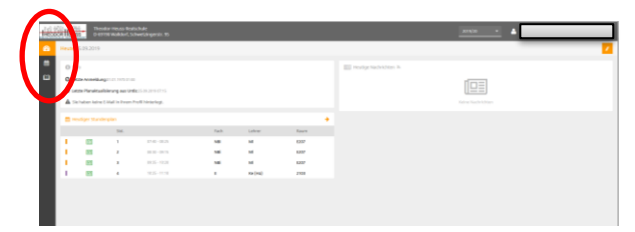

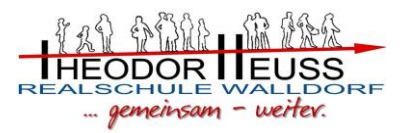

Beim "Stundenplan" sieht man den aktuellen Stundenplan und evtl. Vertretungen (in anderer Farbe, meist lila dargestellt).

Durchgestrichene Lehrerkürzel bedeuten, dass eine Stunde ausfällt. Vertretungsstunden erkennt man daran, dass vor dem Lehrerkürzel der abwesenden Lehrkraft (in Klammer), die Vertretungslehrkraft steht.

Mit Klick auf "Meine Daten" gelangt man auf eine Übersichtsseite zu offenen (noch nicht entschuldigten) Abwesenheiten und fälligen Hausaufgaben.

| 102 02/01 v2 2020<br>International International Construction Construction (Construction)                                                                                                    |      | 2002 •                                                                  |  |  |
|----------------------------------------------------------------------------------------------------|------|-------------------------------------------------------------------------|--|--|
| 60 Meine Daten                                                                                                    |      | ×                                                                       |  |  |
| Im offere Abweserheites Solution                                                                                                    | •    | V Kasenderste Husek Huse                                                |  |  |
| Mere Dawn argentez                                                                                                    |      | Yes .                                                                   |  |  |
| 10 15.00 (17.00                                                                                                    |      | Notes Recordents                                                        |  |  |
| 🔛 Masserbucheinträge – Misseller Monat                                                                                                    | •    |                                                                         |  |  |
| Do 12.09. Ya Galan Caral Scherheitzbelehrung Fachraum und Löten. Besondere Gefährdungsbeuteikungen sind nicht notwendig.<br>12:40 KGa Galan Scherheitzbelehrungspefährlichen Spannungen gearbeitet wird (Wilatterien Gliechstrom) | da . | In der Zukunk                                                           |  |  |
|                                                                                                    |      | 🗆 81.10. 🖉 kit 🎓 He Collage gistaliters , Mas Jasus Merschen bedeutet." |  |  |
|                                                                                                    |      | 11 02.10. 🖉 NDI 🕿 Mi Arbeit an der Dokumentation                        |  |  |
|                                                                                                    |      |                                                                         |  |  |

## Untis mobile:

Die App "Untis mobile" kann über den jeweiligen App-Store für Windows mobile, Android oder Apple iOS bezogen werden. Die kostenlose Version reicht dafür aus.

Beim Aufruf der App muss man auch hier die Schule suchen und danach die Benutzerdaten wie oben beschrieben eingeben.

Man sieht dann den Stundenplan mit Vertretungsplan (Hinweise zur Darstellung s.o.) der Klasse.

Wenn man auf einzelne Stunden klickt, sieht man auch die jeweiligen Hausaufgaben.

Weitere Daten, wie z.B. Abwesenheiten sind in der App nicht zu sehen. Dafür müsste man "WebUntis", wie oben beschrieben nutzen. (Darstellung aus Datenschutzgründen unleserlich gemacht)

|                  | 1                                        |             |
|------------------|------------------------------------------|-------------|
|                  | • •                                      | LAR WAR     |
|                  | Sec. 18 18 12 1                          |             |
|                  | 1 1 1 1 1 1 1 1 1 1 1 1 1 1 1 1 1 1 1    |             |
|                  |                                          | • #         |
|                  |                                          | 1. 2. 1. 2  |
|                  | A REAL A                                 | Constant of |
|                  | (100a) (100a)                            | San Start   |
|                  |                                          |             |
|                  |                                          | ALL CLUB    |
|                  | 1. 1. 1. 1. 1. 1. 1. 1. 1. 1. 1. 1. 1. 1 | 1           |
| QR CODE SCANNEN  |                                          |             |
| MANUELLE EINGABE | 1 X X X                                  | AN ACRIM    |
| DEMO SCHULE      | Startin relet                            |             |
|                  | Sarris and war the                       | X57 21X     |

Für Apple-Geräte findet man auch eine Menüzeile am unteren Bildschirmrand. Dabei sind die Punkte "Info Center" und "Mitteilungen" nicht aktiv. Unter "Mehr" – "Profile" – "+" und ebenfalls einer Suche nach der eigenen Schule (s.o.) kann man auch ein weiteres Profil anlegen. Dies ist hilfreich, wenn man mehrere Kinder an der Schule hat.

| f | ≝<br>26 Stundenplan | (i) Info Center | 🖒 Mitteilungen | ooo Mehr |
|---|---------------------|-----------------|----------------|----------|
|   |                     |                 |                |          |